## **Possibilities for Login**

## **Siemens PKI**

## Siemens-PKI (Intranet)

Insert your card to the reader.

Choose the icon "Login per PKI" on the login page.

You are asked to enter your PIN.

After clicking the "OK" button you enter the ProjektPortal user interface.

## SMS-Login

- You will find "SMS-Login" on the ProjektPortal login-page. Please fill in your e-mail address in the empty chapter.
- Now, please press the button "SMS-Login" so you will get a SMS to your mobile phone.
- As soon as you will receive your SMS with the current TAN, please fill in your SMS password. Example: This passwort is a combination of your PIN (fix), i.e. "12345" and a TAN, i.e. "11223". In this example your password would be "1234511223".
- For your first registration via SMS you will get a starting-PIN from the ProjektPortal team. Please change this PIN at once for your own safety after your first access to ProjektPortal. You can change your PIN via the tab "Home" right above via click on your shown username.
- Please note: The TAN is only valid for 15 minutes. For every further access you need a new TAN.